# Instrukcja użytkownika aplikacji TrueConf Client dla Windows

#### Instalacja

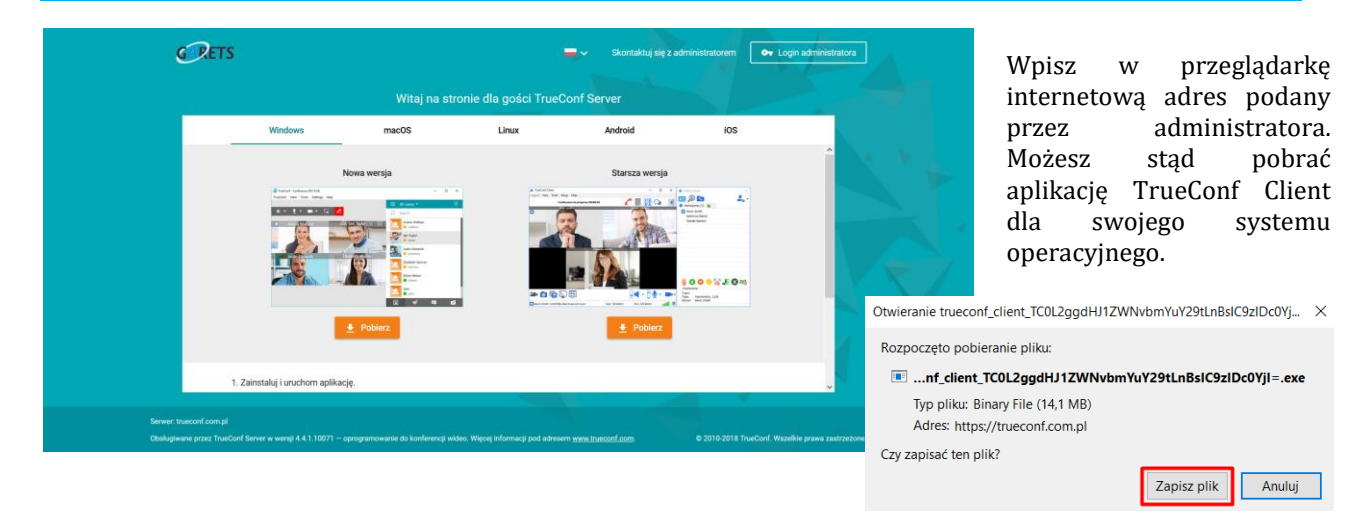

Pobierz i zainstaluj aplikację TrueConf Client. [nie są wymagane uprawnienia administratora do instalacji]

| 🕙 Setup - TrueConf | ×                                                                                                    | 🕐 Setup - TrueConf — 👘                                                                                                    | × Setup - TrueConf | - 1 ×                                                                                                    |
|--------------------|----------------------------------------------------------------------------------------------------|----------------------------------------------------------------------------------------------------|--------------------|----------------------------------------------------------------------------------------------------|
|                    | Welcome to the TrueConf<br>Setup Wizard                                                                                                    | Select Additional Tasks<br>Which additional tasks should be performed?                                                                                       | 89                 | Completing the TrueConf Setup<br>Wizard                                                                                                    |
|                    | This will install TrueCorf 7.3.0 on your computer.<br>It is recommended that you close all other applications<br>before continuing.<br>Click Next to continue, or Cancel to exit Setup. | Select the sddsonal tasks you would like Setup to perform while installing TrueCo<br>then citcle Next.<br>Additional shortcuts:<br>Create a desktop shortcut | nt.                | Setup has finished installing TrueCarl on your computer. The application may be launched by selecting the installed shortouts.<br>Click Finish to exit Setup. |
| TrueConf           |                                                                                                    |                                                                                                    | TrueConf           |                                                                                                    |
|                    | Next > Cancel                                                                                                    | < Beck Next > Co                                                                                                    | ancel              | Finish                                                                                                    |

Po zainstalowaniu TrueConf Client upewnij się, że jest połączenie z serwerem TrueConf i zaloguj się za pomocą TrueConf ID i Hasła, otrzymanego od administratora. Po poprawnym zalogowaniu pojawi się lista kontaktów po prawej stronie aplikacji.

W przypadku braku połączenia z serwerem TrueConf, skontaktuj się z administratorem twojej sieci. Występuje brak połączenia pomiędzy twoim komputerem a serwerem TrueConf na porcie 4307 TCP.

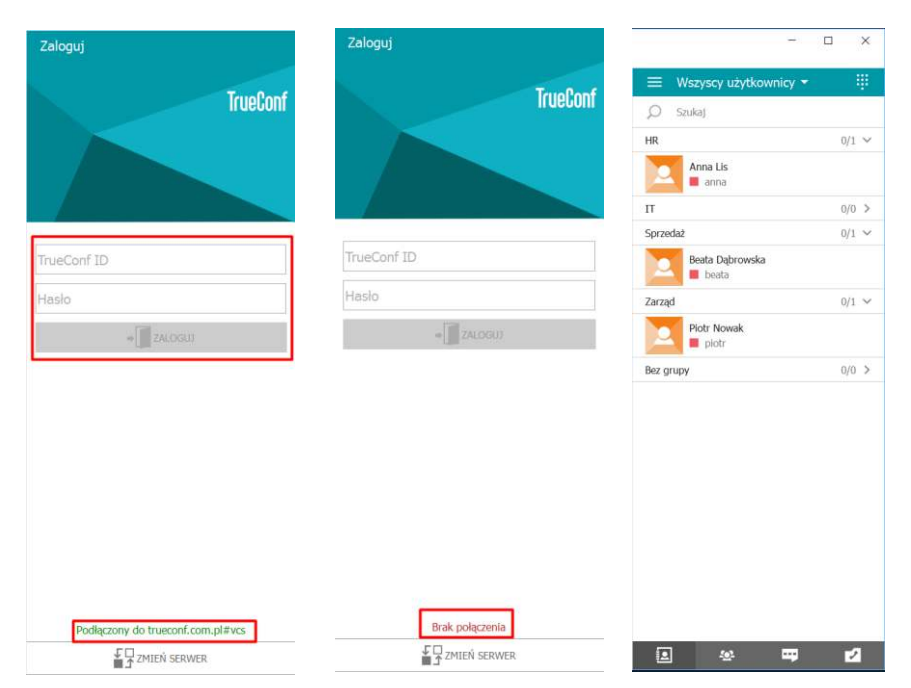

Wejdź w **Ustawienia/Sprzęt** i wybierz urządzenia, które chcesz wykorzystywać podczas wideokonferencji:

- Wideo [kamera]
- Urządzenie odtwarzające [głośniki]
- Urządzenie nagrywające [mikrofon]

| Muccon   | r KJall KU | Wdiski 2  |                                             |            |  |
|----------|------------|-----------|---------------------------------------------|------------|--|
| TrueConf | Widok      | Narzędzia | Ustawienia P                                | omoc       |  |
| X        |            |           | Sprzęt<br>Sieć<br>Preferencje<br>Informacje | o systemie |  |
|          |            |           | Język                                       |            |  |

Przetestuj poprawne działanie kamery / głośników / mikrofonu.

| Urządzenie odtwarzające                           | rządzenie nagrywające                             |  |  |  |
|---------------------------------------------------|---------------------------------------------------|--|--|--|
| Głośnik/Słuchawki (Realtek High Definition Audio) | Zestaw mikrofonów (Realtek High Definition Audio) |  |  |  |
|                                                   |                                                   |  |  |  |

W dowolnym momencie możesz zmienić ustawiania głośnik/ mikrofon/ kamera oraz wyregulować poziom głośności głośnika/ mikrofonu lub wyciszyć głośnik/ mikrofon [opcja aktywna tylko w połączeniu].

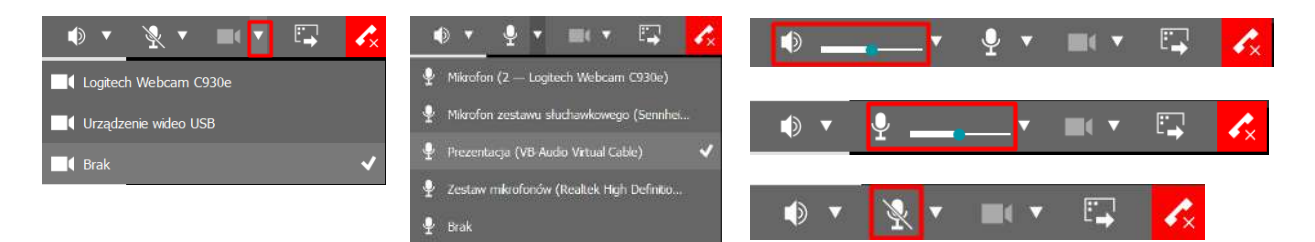

Sprawdzenie kondycji połączenia sieciowego. Wejdź w **Ustawienia/Sieć/Test**. Wynik testu pokaże przepustowość łącza na trasie aplikacja - serwer. Jeżeli nasze łącze sieciowe jest mocno wysycone, mogą się pojawić problemy z zacinaniem dźwięku lub obrazu. Należy wówczas ograniczyć ilość pasma zajmowanego przez aplikację TrueConf Client do maksymalnie <sup>3</sup>/<sub>4</sub> wartości uzyskanej w teście. **Ustawienia/Sieć/Sterowanie przepustowością**.

| 💽 TrueConf — ustawienia - Sieć - Test | ×                                                                                    | 😰 TrueConf — ustawienia - Sieć - Test |                                                                                               | × 😰 TrueConf — ustawienia - Sieć - Limity | ×                                         |
|---------------------------------------|--------------------------------------------------------------------------------------|---------------------------------------|-----------------------------------------------------------------------------------------------|-------------------------------------------|-------------------------------------------|
| Sprzęt 🕨                              | Test przepustowości                                                                  | Sprzęt 🕨                              | Test przepustowości                                                                           | Sprzęt 🔸                                  | Sterowanie przepustowością                |
| Sieć 🔻                                | Przepustowość wyjściowa: 15997                                                       | Sieć 👻                                | Przepustowość wyjściowa: 159                                                                  | 17 Skoć 💌                                 | Zdefiniowane ustawienia wstępne: Ethernet |
| Ogólne                                | Przepustowość wejściowa: 15981<br>Oczeklwane opóźnienie: 129                         | Ogólne                                | Przepustowość wejściowa: 159<br>Oczałkuwana szciótniania: 1                                   | S Ogólne                                  | Welściowy bitrate: 4096 kbit/s            |
| Limity                                | Szczegóły                                                                            | Limity                                | SZCZO                                                                                         | ky Hosty                                  | 32 10240                                  |
| Test                                  | Odpowiednia przepustowość, aby nawiązać połączenie wideo w<br>wysokiej jakości (HD). | Test                                  | Serwer: tcs.garets.pl#vcs Port: 4307<br>Testowanie<br>Połaczono (odbiorca) 7 ms               | Test                                      | Wyjściowy bitrate: 1024 kbit/s            |
| Preferencje 🕨                         |                                                                                      | Preferencje 🕨                         | Połączono (nadawca) 8 ms<br>Test zakończony pomyślnie                                         | Preferencje 🕨                             | 32 10240                                  |
| 3ęzyk                                 | -RUZROUZNIJ TEST                                                                     | Język                                 | Przepustowość wejsciowa: 15985 ko/s<br>Przepustowość wyjściowa: 15997 kb/s<br>Test zakończony | Język                                     | Kontrola transferu plików                 |
| Informacje o systemie                 |                                                                                      | Informacje o systemie                 | Odpowiednia przepustowość, aby nawiązać połączenie wideo w                                    | Informacje o systemie                     | Limity pobierania: 100 Mbit/s             |
|                                       |                                                                                      |                                       | Wysokiej jakoso (HD):<br>ROZROCZNII TEST                                                      |                                           | 1 100                                     |
|                                       |                                                                                      |                                       |                                                                                               |                                           | Limity wysylania: 100 Mbit/s              |
|                                       |                                                                                      |                                       |                                                                                               |                                           | 1 100                                     |
|                                       |                                                                                      |                                       |                                                                                               |                                           |                                           |
|                                       |                                                                                      |                                       |                                                                                               |                                           |                                           |
|                                       |                                                                                      |                                       |                                                                                               |                                           |                                           |
| Czarna lista                          |                                                                                      | Czarna lista                          |                                                                                               | Czarna lista                              |                                           |

#### Obsługa

| <b>.</b> | <b>Zakładka: Książka adresowa</b><br>Lista kontaktów wraz ze statusem dostępności                                         |
|----------|----------------------------------------------------------------------------------------------------|
| <b>₩</b> | Zakładka: Konferencja grupowa<br>Służy do nawiązywania i obsługi połączeń wideokonferencyjnych wielostronnych             |
|          | <b>Zakładka: Czat</b><br>Służy do nawiązywania połączeń tekstowych 1-1 i grupowych, transferu plików poprzez czat         |
| 2        | <b>Zakładka: Historia połączeń</b><br>Zestawianie nieodebranych/nawiązanych/odebranych połączeń                           |
| Q        | <b>Szukaj</b><br>Wyszukiwanie w danej zakładce: użytkowników, widomości czat, historii połączeń                           |
|          | <b>Klawiatura numeryczna</b><br>Służy do wybierania numerów telefonicznych                                                |
|          | <b>Planowanie konferencji</b><br>Dostęp do kalendarza, w którym możemy zaplanować przyszłe lub cykliczne wideokonferencje |

# Nawiązywanie połączeń 1-1

W zakładce **Książka adresowa**: wybierz użytkownika z listy kontaktów i kliknij na niego 2x.

W zakładce **Książka adresowa**: wybierz użytkownika z listy kontaktów i z menu kontekstowego pod Prawym Przyciskiem Myszy [PPM] i wybierz **Połącz** 

W zakładce **Książka adresowa**: w polu **Szukaj** wpisz TrueConf ID lub adres e-mail użytkownika i naciśnij przycisk Połącz. Jeżeli użytkownik nie posiada konta w serwerze otrzyma e-mailem zaproszenie do rejestracji. Jeżeli użytkownik posiada konto w serwerze, ale nie jest aktualnie zalogowany otrzyma informację e-mailem o próbie połączenia z nim i prośbę o zalogowanie. Skorzystać z pola **Szukaj**, aby nawiązać połączenie z urządzeniami H323/SIP/RTSP.

| ) jan.kowlski@onet.pl  |   | × |   |
|------------------------|---|---|---|
| jan.kowlski@onet.pl    | + | Ŷ | i |
| Ø #323:@192.168.178.10 |   |   | × |
| @192.168.178.10 +      | Ŷ | - | i |

## Nawiązywanie połączeń wielostronnych

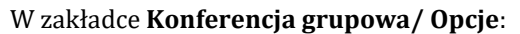

wpisz temat [nazwę] konferencji,

wybierz, czy dodatkowi uczestniczy mogą dołączyć automatycznie, czy wymagana będzie akceptacja organizatora [Nie żądaj potwierdzenia dołączenia do konferencji],

wybierz typ wideokonferencji:

**Symetryczna** [do 36 uczestników na ekranie, wszyscy wszystkich widzą i słyszą]

**Wykład Wideo** [do 36 uczestników w spotkaniu, organizator widzi i słyszy wszystkich, wszyscy widzą i słyszą tylko organizatora]

**Z podziałem na role** [do 250 uczestników w spotkaniu, spotkanie moderowane przez organizatora, który decyduje, kto jest na podium]

W zakładce **Konferencja grupowa/ Uczestnicy**: wybierz uczestników.

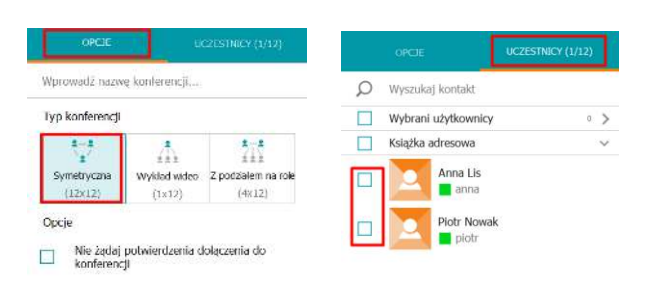

| UTWÔRZ |   |   |  |  | UTWÓRZ.  |   |   |  |  |
|--------|---|---|--|--|----------|---|---|--|--|
| ۵      | - | 2 |  |  | <u>ی</u> | - | 2 |  |  |

Kliknij **Utwórz,** aby rozpocząć spotkanie.

W zakładce **Książka adresowa**: wybierz grupę i z menu kontekstowego pod Prawym Przyciskiem Myszy [PPM] wybierz **Zaproś do konferencji**, aby automatycznie wszyscy użytkownicy należący do grupy zostali dodani do zakładki **Konferencja grupowa/ Uczestnicy.** 

W zakładce **Książka adresowa**: zaznacz wybranych użytkowników na liście [działa opcja zaznaczania z wykorzystaniem klawisza Ctrl /zaznaczanie selektywne/ oraz klawisza Shift /zaznaczanie od do/ i z menu kontekstowego pod Prawym Przyciskiem Myszy [PPM] wybierz **Zaproś do konferencji**, aby automatycznie wszyscy uczestnicy grupy zostali dodani do zakładki **Konferencja grupowa/ Uczestnicy**.

Kliknij **Utwórz,** aby rozpocząć spotkanie.

#### Planowanie wideokonferencji

O Szukaj Q Szukaj HR 1/1 ~ HR 1/1 ~ Anna Lis anna Anna Lis **a** 0/1 ∨ п 0/1 ~ Π Kacper Wypych Kacper Wypych 📕 k Sprzedaż 0/1 > Sprzedaź 0/1 > 1/3 ∨ Zarząd Zarząć + Zaproś do konfe Plotr Nowak 🔳 : 🖉 Edytuj grupę Zaproś do konferenci Jan I 🗙 Usuń grupę iar × Usuń zaznaczonych użytkowników Grupy Sala konferencyjna 1 salat Bez grupy 0/0 > 0/0 > Bez grupy 2 0 ----2 <u>.</u> ----

Przyszłe lub cykliczne połączenia wielostronne mogą być zaplanowane przez administratora w centralnym kalendarzu. Połączenie zostanie zestawione automatycznie przez system o zdefiniowanej porze z wyznaczonymi użytkownikami.

Uprawnieni użytkownicy, mogą planować połączenia w centralnym kalendarzu z poziomu aplikacji klienckiej. W zakładce **Konferencja grupowa** użyj przycisku **Planowanie konferencji** 

Wybierz datę spotkania i kliknij Utwórz konferencję.

| Konferencje - |     |     |      |         |     |     |     |         | IFERENC.   |
|---------------|-----|-----|------|---------|-----|-----|-----|---------|------------|
| ∎ =           |     |     |      |         |     |     |     | ↓ Nazwa | a konferen |
|               | <   |     | List | topad 2 | 018 |     | >   |         |            |
|               | PÓN | WTO | ŚRO  | CZW     | PIĄ | SOB | NIE |         |            |
|               |     |     |      | 1       | 2   | 3   | 4   |         |            |
|               | 5   | 6   | 7    | 8       | 9   | 10  | 11  |         |            |
|               | 12  | 13  | 14   | 15      | 16  | 17  | 18  |         |            |
|               | 19  | 20  | 21   | 22      | 23  | 24  | 25  |         |            |
|               | 26  | 27  | 28   | 29      | 30  |     |     |         |            |

Dokonaj wyboru konferencji: **Konferencja wewnętrzna** [tylko dla użytkowników posiadających konta w serwerze /uczestnictwo wymaga autoryzacji/] **Konferencja publiczna** [dopuszcza gości /uczestnictwo bez autoryzacji za pośrednictwem unikalnego linku URL spotkania]

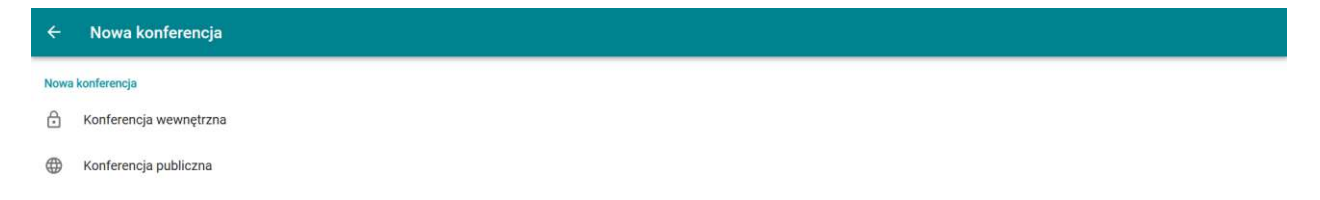

Wpisz nazwę konferencji, wybierz typ, godzinę rozpoczęcia, czas trwania, strefę czasową, dodaj uczestników lub gości, kliknij Utwórz.

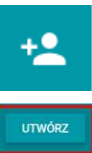

| × Nowa konferencja prywatna                | UTWÓRZ |
|--------------------------------------------|--------|
| OGÓLNE UCZESTNICY DODATKOWE                |        |
| Nazwa konferencji<br>Spotkanie zarządu     |        |
| Wlaściciel                                 |        |
| Hubert Oszkiel<br>hubertigitos garets pl   |        |
| Тгуб                                       |        |
| Symetryczna                                |        |
| Data i czas                                |        |
| Spotkanie cotygodniowe                     |        |
| 29.11.2018;15:34 🖸 01:00 <b>©</b> GMT+1:00 |        |

Istnieje możliwość zmiany parametrów zaplanowanych spotkań, wysłania zaproszenia do kalendarza poprzez e-mail, skopiowanie unikalnego linku URL spotkania, aby przekazać go innym uczestnikom.

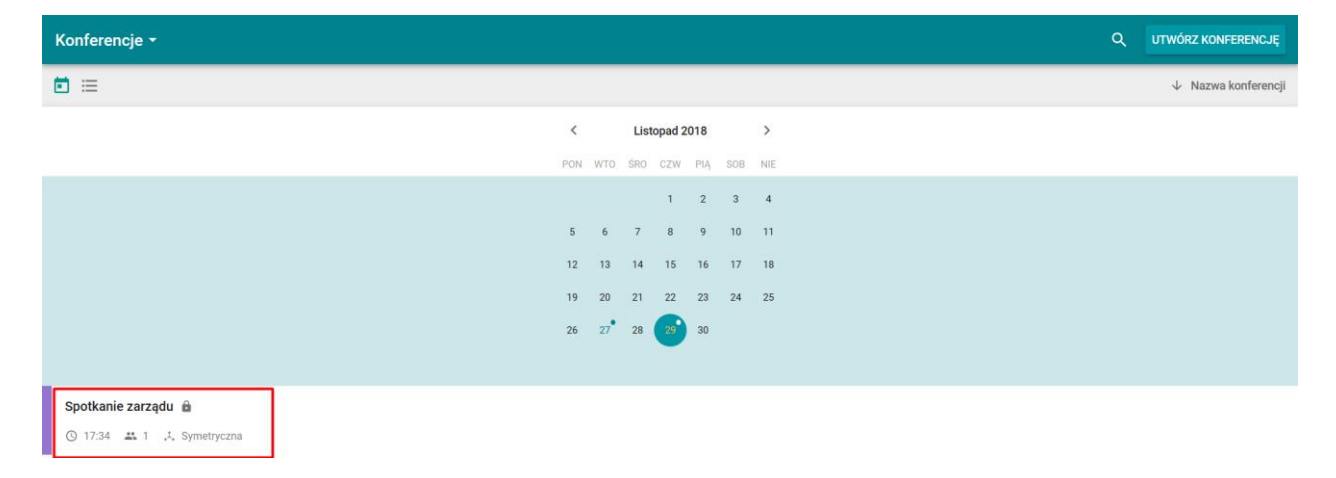

## Statusy użytkowników na liście kontaktów

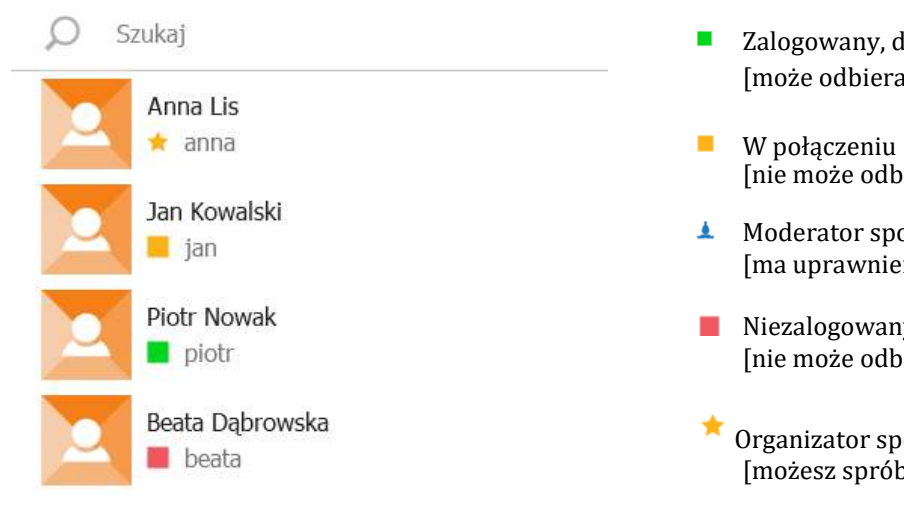

- Zalogowany, dostępny [może odbierać połączenia]
- [nie może odbierać połączeń]
- Moderator spotkania [ma uprawnienia organizatora spotkania]
- Niezalogowany, niedostępny [nie może odbierać połączeń]
- Organizator spotkania [możesz spróbować dołączyć]

#### Zarządzanie użytkownikami w spotkaniu wielostronnym

Będąc Organizatorem lub Moderatorem spotkania Jan Kowalski wielostronnego w zakładce Konferencja grupowa/ Uczestnicy ian możesz zarządzać uczestnikami, z menu kontekstowego pod Piotr Nowak Prawym Przyciskiem Myszy [PPM]: piotr Porozmawiaj na czacie z wybranym uczestnikiem Anna Lis anna .... Czat Wyznacz jako Moderatora [nadajemy uprawniania równe 1+ Wyznacz jako Moderatora Organizatorowi spotkania] Wybieranie tonowe Wyłącz/Włącz mikrofon wybranemu uczestnikowi X Wycisz mikrofon Włącz/Wyłącz głośnik wybranemu uczestnikowi M Wyłącz kamerę Włącz/Wyłącz kamerę wybranemu uczestnikowi ۲ Włącz odbiór dźwięku Usuń wybranego uczestnika ze spotkania 1 Wyłącz odbiór obrazu Dodawanie uczestników do trwającego spotkania można i Informacje o użytkowniku wykonać w zakładce Książka adresowa Usuń uczestnika

#### Zarządzanie spotkaniem wielostronnym

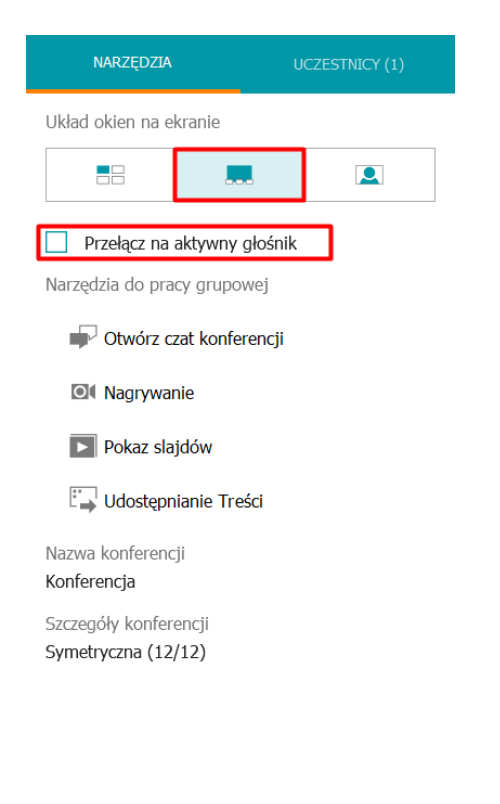

Będąc w konferencji wielostronnej w zakładce **Konferencja** grupowa/ Narzędzia możesz:

zmienić układ okien na ekranie /tryb podzielonego ekranu, jeden uczestnik w dużym oknie, przełączanie uczestników do trybu pełnoekranowego/ w trybie jeden uczestnik w dużym oknie i przełączanie uczestników do trybu pełnoekranowego można aktywować automatyczne przełączanie uczestników głosem

rozpocząć czat grupowy /do wszystkich uczestników spotkania/

rozpocząć nagrywanie przebiegi spotkania na lokalnym komputerze

rozpocząć pokaz slajdów /prezentacji Power Point/

rozpocząć udostępnianie widoku pulpitu

rozpocząć udostępnianie okna wybranej aplikacji, którą mamy otwartą